## 「マイナンバー登録ページ」の使い方

1. マイナンバー登録ページの表示。

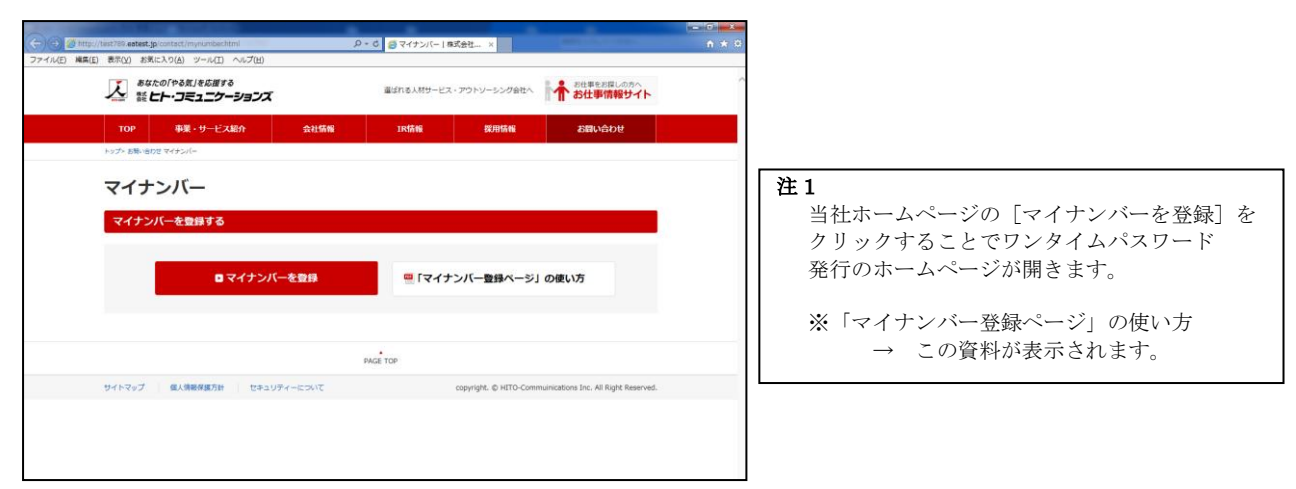

2. ワンタイムパスワードの発行。

| 【マイナンバー登録】パスワードリクエスト                                                                                                    | ~                                                                   |
|----------------------------------------------------------------------------------------------------|---------------------------------------------------------------------|
| ヒト・コミュニケーションズ                                                                                                    |                                                                     |
| バスワードリクエスト                                                                                                    | 注 2                                                                 |
| 登録されているスタップコード(半角)<br>登録されているメールアドレス(半角)<br>登録されている生年月日(西陽明行)                                                              | パスワード発行に際し、以下の情報が必要と<br>なります。<br>・ご自身のスタッフコード<br>・案内メールを受信したメールアドレス |
| 上記で入力したメールアドレスにワンタイム/ スワードを送付扱します。メールの案内に定って、3時間以内にログイルしてきい。<br>※メールを受け取る場合には、「@hilocom.com」ドメインからのメールを受け取れるように説定をお願い祝します。 | ・ご自身の生年月日                                                           |
| ※何かご不明な点があれば、直接当社までご連絡下さい。                                                                                                 |                                                                     |
| TEL:000-00-0000<br>担当:マイナンバー担当 •• まで                                                                                       |                                                                     |
| メール逆信                                                                                                    |                                                                     |

3. ワンタイムパスワードメールの受信。

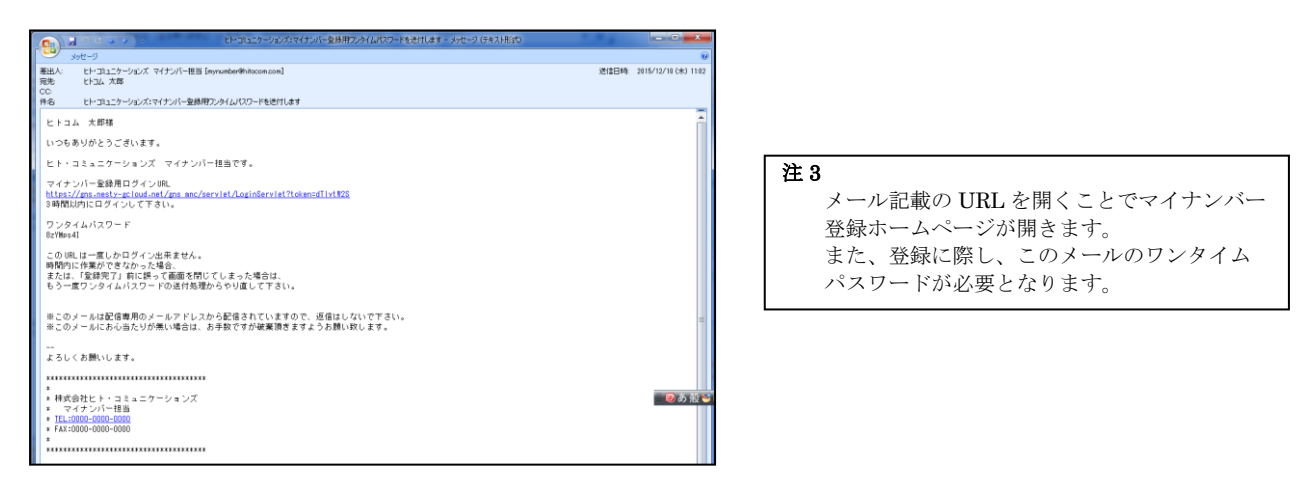

4. マイナンバー登録ホームページへのログイン。

| 【マイナンバー登録】ログイノ                                                                                              |                             |
|----------------------------------------------------------------------------------------------------|-----------------------------|
| ミュニケーションズ                                                                                                   | î                           |
| イナンバー登録ログイン                                                                                                 |                             |
| 登録されているスタッフコード(半角)<br>送付されたワンタイム/ (スワード(半角)                                                                 | 注4 マイナンバー登録                 |
| ※ログイン画面へのログイノは一度きりとなります。<br>※万が一、ログイン後に登録かゆそ丁しなかった場合、連接当社までご逮結下さい。<br>設定しな」とログインが出来なくなります。)<br>TEL:00000000 | なります。<br>・ご自身のスタ<br>・メール記載の |
| B-197777 WHI WAR                                                                                            |                             |

5. マイナンバー情報の登録。

| 扶養者のマイナンバーを登録するに                                                                     | は委任状が必要となります。<br>インバーロルまでお問いへたエリンクだお、ナルマ   | 2013-1-11 Z トンセ GRI、20-1 ナー・                        |             | 11                                          |
|--------------------------------------------------------------------------------------|--------------------------------------------|-----------------------------------------------------|-------------|---------------------------------------------|
| 上記内容に同意しました。                                                                         |                                            | 114C11/34 Jold80 1100 4 9 .                         |             |                                             |
|                                                                                      | 1 ヒトコム 太郎様                                 |                                                     |             |                                             |
|                                                                                      | マイナンバー(半角):必須                              |                                                     |             |                                             |
|                                                                                      | マイナンバー                                     |                                                     |             |                                             |
|                                                                                      | 必要書類:※区分を選択して画<br>区分が選択されない場合、画            | i像を添付して下さい。<br>i像は送られません。                           |             |                                             |
|                                                                                      |                                            |                                                     | 参照          | 注 5                                         |
|                                                                                      |                                            |                                                     | 参照          | 書類の種類を選択し、その写真ファイル等を                        |
|                                                                                      |                                            |                                                     | 参照          |                                             |
|                                                                                      | <br>扶養者のマイナンバー(半角)(!<br>姓と名の間はスペースを入れ      | 9人まで)<br>2て下さい。                                     |             | ^                                           |
|                                                                                      | 扶養者氏名                                      | マイナンバー                                              |             | 注6                                          |
|                                                                                      | 扶養者氏名                                      | マイナンバー                                              |             | 扶養者がいる場合は全員の氏名を入力し、<br>続柄を選択した上でマイナンバーを入力して |
|                                                                                      | 扶爨者氏名                                      | マイナンバー                                              |             | ください。                                       |
|                                                                                      | 扶養者氏名                                      | マイナンバー                                              |             |                                             |
|                                                                                      | 扶養者氏名                                      | マイナンバー                                              |             |                                             |
|                                                                                      | 扶養者氏名                                      | マイナンバー                                              |             |                                             |
|                                                                                      | 扶養者氏名                                      | マイナンバー                                              |             |                                             |
|                                                                                      | 扶養者氏名                                      | マイナンバー                                              |             |                                             |
|                                                                                      | 扶養者氏名                                      | マイナンバー                                              |             |                                             |
| 上記内容は、ネスティスタッフに伝達<br>TEL:000-00-0000<br>担当:マイナンバー担当 ・・まで<br><b>登録したマイナンバーを確乱ました。</b> | (大要者以6<br>大要者氏名<br>され使用されます。上記内容に変更があった場合) | <ul> <li>マイナンバー</li> <li>には、直接当社までご連結下さい</li> </ul> | )<br>)<br>) | ● "大股 ¥ ● Total -                           |
|                                                                                      |                                            |                                                     |             |                                             |

6. マイナンバー情報の完了。

| 【マイナンバー登録】登録完了       | ^  |
|----------------------|----|
| ヒト・コミュニケーションズ        |    |
| マイナンバー登録完了           |    |
| ご登録ありがとうございました。      |    |
|                      |    |
| この画面が表示されれば登録完了となりま~ | す。 |
| ホームページを閉じて終了してください。  |    |